# RobotC

**Remote Control** 

# Learning Objectives: Focusing on Virtual World with Physical Examples

- Understand Real-Time Joystick Mapping
- Understand how to use timers
- Understand how to incorporate buttons into controlling robot arms

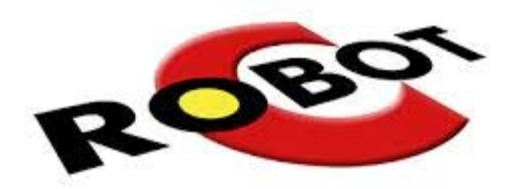

# Getting Started in RobotC

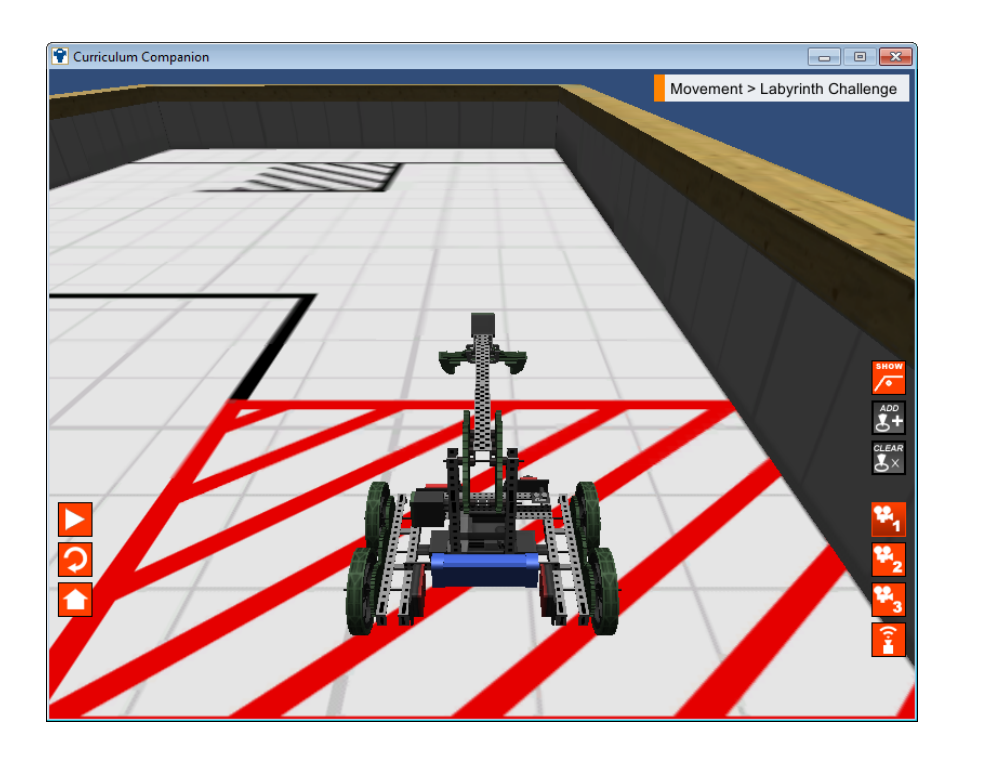

- // Comment
  - task
  - main()
  - motor[]
    - {}
- wait1Msec()
  - •;
  - =
  - Header
  - Code
  - Compile
  - Download
    - Run

# Learning Objectives

- Understand Motion
  - Motors: How they work and respond.
  - Fuses: Understand why they keep blowing
- Understand how to control Motors with a program

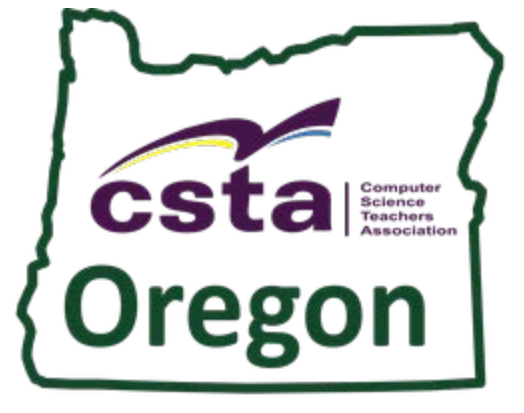

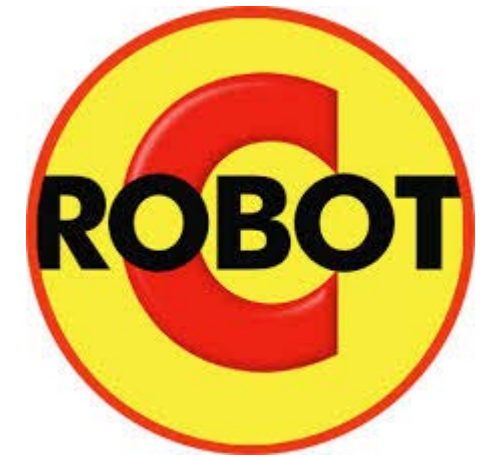

#### SuperQuest Salem

## Motion

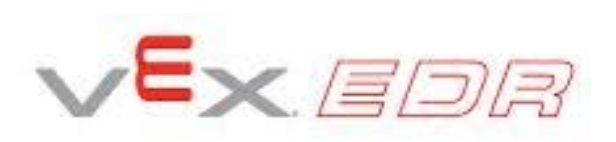

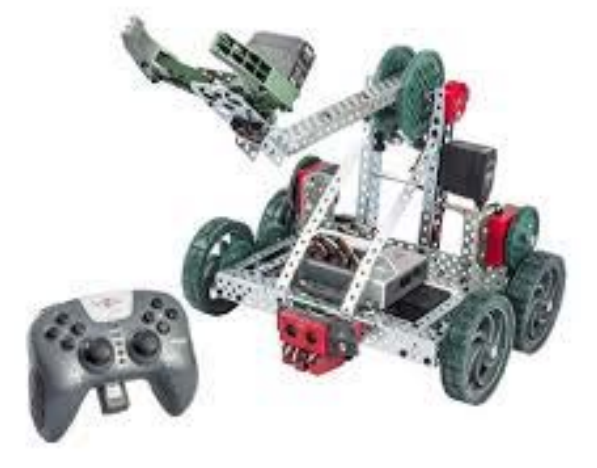

# **VEX Motion: Motors**

- 2-Wire Motor 393
  - 100 RPM
  - Stall Torque 1.67 Nm
- Motor Controller: 2-Wire to 3-Wire
- Integrated Motor Encoder Sold Separately
  - Counts ticks
  - 627.2 Ticks per revolution
- High Speed Gearing (Comes with motor)
  - 160 RPM
  - Stall Torque 1.04 Nm
  - 392 Ticks per Revolution
- Turbo Gear Set (Sold Separately)
  - 240 RPM
  - Stall Torque 0.7 Nm
  - 261.333 Ticks per Revolution

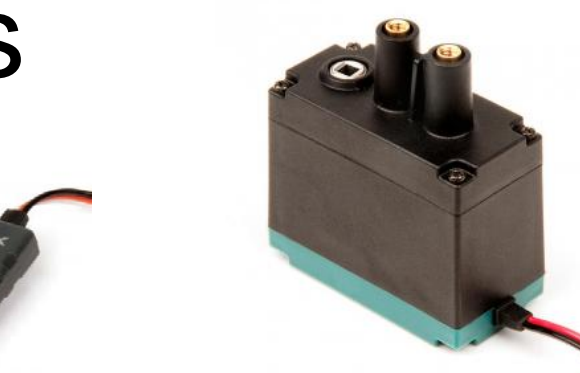

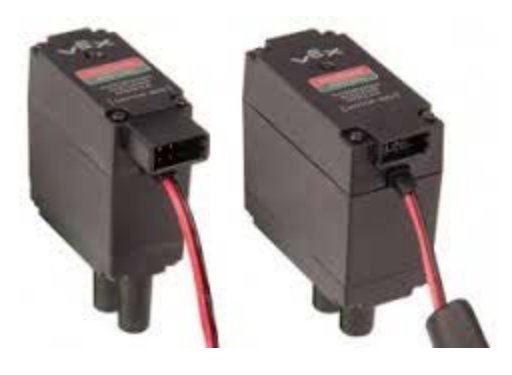

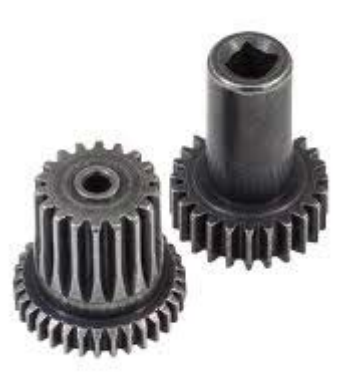

## **393 Specifications**

Max Current and Torque at 0 RPM

| 5           | speed   | torque    | power   | Power   | current       | power input | Efficiency |
|-------------|---------|-----------|---------|---------|---------------|-------------|------------|
| 1           | pm      | in-lbs    | W       | %       | A             | w           | %          |
|             |         | 13 500    | 0.000   | 0.000   | 3 600         | 25 920      | 0.000      |
| May Do      |         | 12 825    | 0.757   | 19.000  | 3.428         | 24.678      | 3.066      |
|             |         | 12.020    | 1 4 3 4 | 36.000  | 3 255         | 23.436      | 6 1 1 8    |
| .ombin<br>- | ation   | 11 475    | 2 031   | 51.000  | 3.093         | 22.430      | 0.110      |
| fSpeed      | d and   | 10,900    | 2.031   | 54.000  | 2.010         | 20.052      | 12 160     |
| orque)      | at 50   | 10.000    | 2.347   | 75.000  | 2.710         | 10.710      | 12.103     |
| RPN         | 1. 20   | 0.125     | 2.90/   | 75.000  | 2./30         | 19./10      | 19.134     |
|             | 30      | 9.430     | 3.343   | 64.000  | 2.303         | 10.400      | 10.114     |
|             | 3:      | 8.775     | 3.024   | 91.000  | 2.393         | 17.220      | 21.038     |
|             | 41      | 8.100     | 3.823   | 96.000  | 2.220         | 15.984      | 23.919     |
| _           | 4:      | 7.425     | 3.943   | 99.000  | 2.048         | 14.742      | 26.745     |
| _           | 50      | 6.750     | 3.983   | 100.000 | 1.875         | 13.500      | 29.500     |
|             | 5:      | 6.075     | 3.943   | 99.000  | 1.703         | 12.258      | 32.164     |
|             | 60      | 5.400     | 3.823   | 96.000  | 1.530         | 11.016      | 34.706     |
| _           | 65      | 4.725     | 3.624   | 91.000  | 1.358         | 9.774       | 37.079     |
|             | 70      | 4.050     | 3.345   | 84.000  | 1.185         | 8.532       | 39.209     |
|             | 75      | 3.375     | 2.987   | 75.000  | 1.013         | 7.290       | 40.972     |
|             | 80      | 2.700     | 2.549   | 64.000  | 0.840         | 6.048       | 42.143     |
|             | 85      | 2.025     | 2.031   | 51.000  | 0.668         | 4.806       | 42.261     |
|             | 90      | 1.350     | 1.434   | 36.000  | 0.495         | 3.564       | 40.227     |
|             | 95      | 0.675     | 0.757   | 19.000  | 0.323         | 2.322       | 32.587     |
|             | 96      | 0.540     | 0.612   | 15.360  | 0.288         | 2.074       | 29,500     |
| Max         | 97      | 0.405     | 0.464   | 11.640  | 0.254         | 1.825       | 25.398     |
| fficion     | 96      | 0.270     | 0.312   | 7.840   | 0.219         | 1.577       | 19,801     |
|             | 1Cy. 90 | 0.135     | 0.158   | 3,960   | 0.185         | 1.328       | 11.872     |
| ut/In a     | 100     | 0.000     | 0.000   | 0.000   | 0.150         | 1.080       | 0.000      |
| RPM         |         | 0.000     | 0.000   | 0.000   | 0.130         | 1.000       | 0.000      |
|             |         | Max Power | 3.983   |         | Max Efficienc | y           | 42.261     |

### 393 Torque – Speed Curve

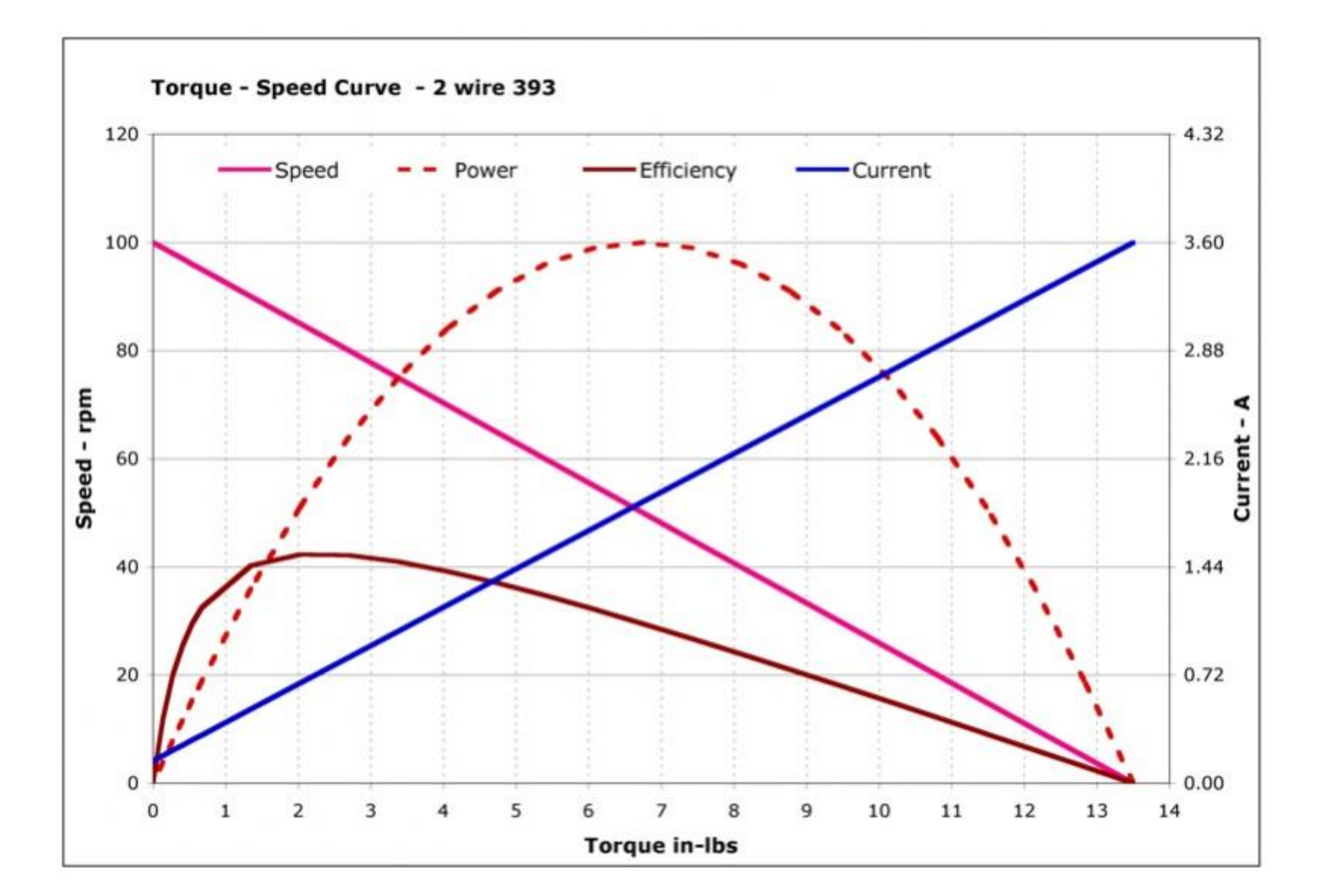

## More 393 Motor Facts

- 3.6 Amp Stall Current
- Built in Thermal Fuse.

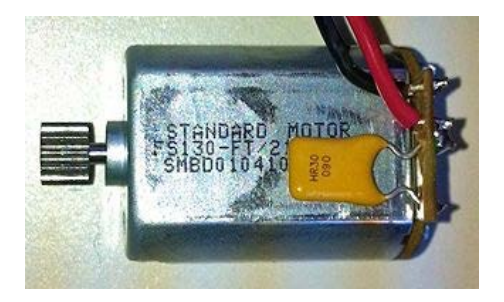

- Will cut power when pulling 1.8A + for 7 + seconds.
  - Just wait for 10 seconds for fuse to cool.
- Will trip faster with higher current or warmer temps.
- Designed to run continuously at 0.9 A.

Cortex Thermal Fuses: Causes robot to stop moving

- 4 amp combined draw from ports 1-5
- 4 amp combined draw from ports 6-10
- 4 amp combined draw from 4 ports on Power Expander
- Motor Controller: Max Current: 3 amps at 8.5 V

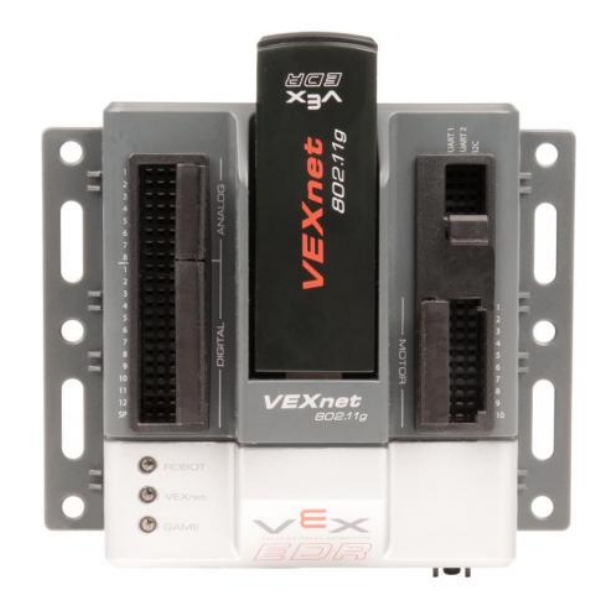

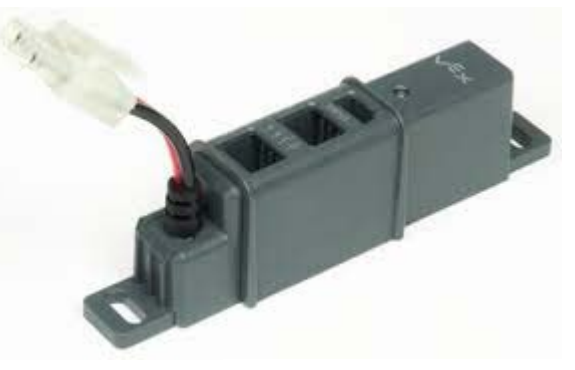

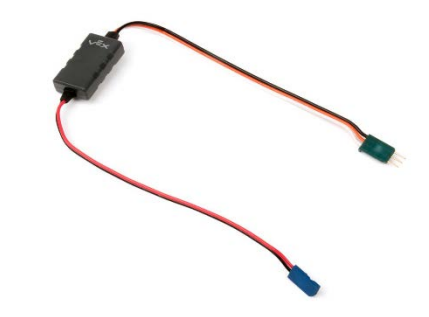

# What happens when you floor it?

- Fuses you can blow
- Motor: 3.6 Amp
  - One Motor Stops
- Controller: 3 Amp
  - One motor stops
- Cortex Port: 4 amps combined with four other ports. Robot Stops

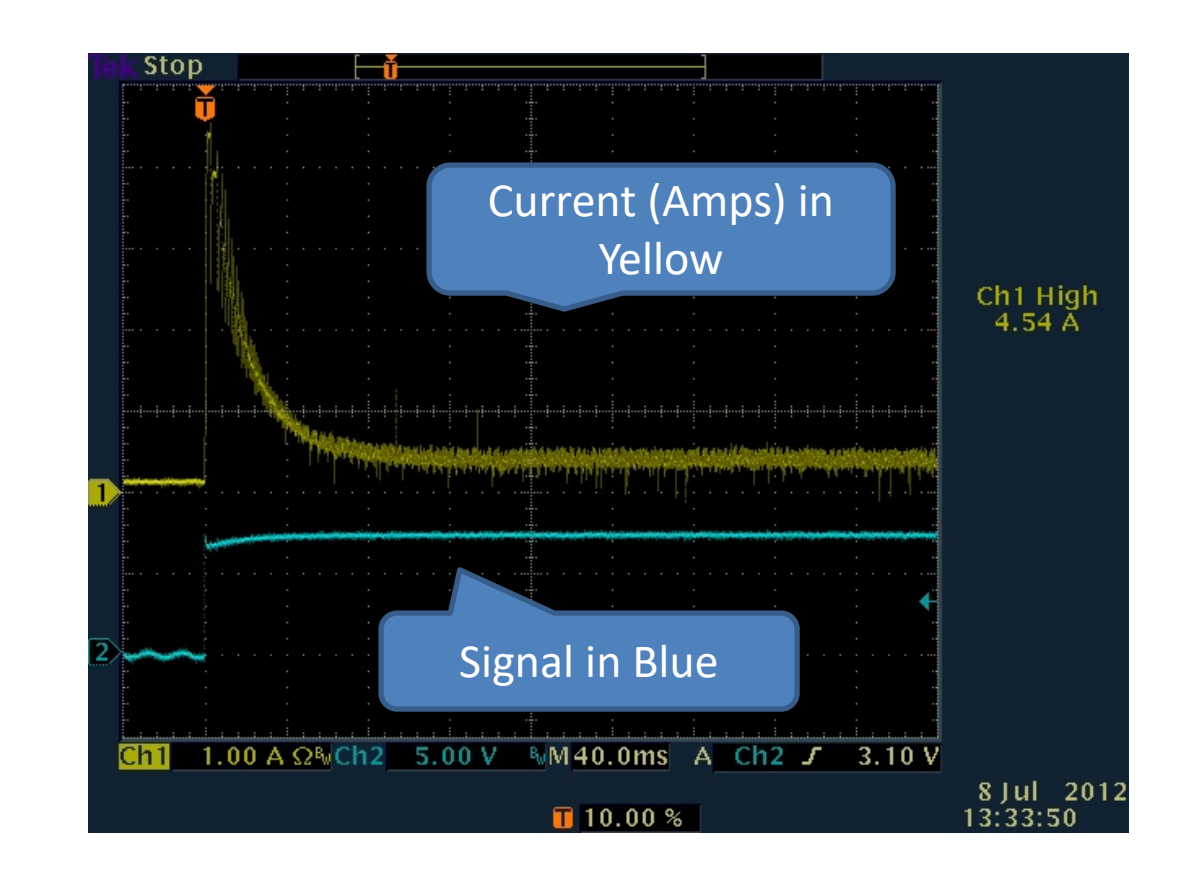

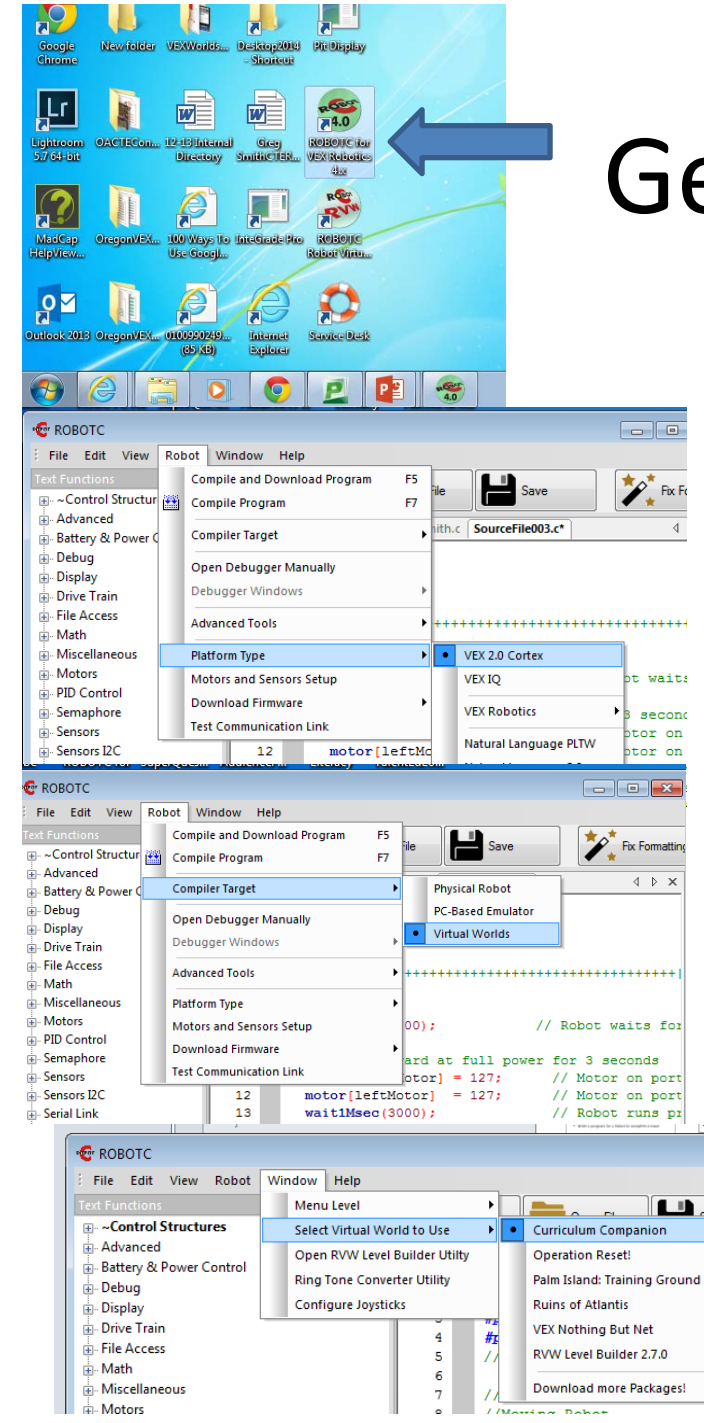

# **Getting Started**

rat

- Open RobotC
- Select VEX 2.0 Cortex
   Platform
  - Robot-> Platform ->VEX 2.0
     Cortex
- Make the robot compile to Virtual Worlds
  - Robot-> Compiler Target ->
     Virtual Worlds
- Select Virtual World
  - Window->Select Virtual
     World to Use -> Curriculum
     Companion

| dobe ROBOTC for                                                        | Super                    | Ques                                                                                                    | Audiend            | eF   | Literacy        | TalentEc    |
|------------------------------------------------------------------------|--------------------------|----------------------------------------------------------------------------------------------------|--------------------|------|-----------------|-------------|
| 🐨 ROBOTC                                                               |                          |                                                                                                    |                    |      |                 |             |
| File Edit View                                                         | Robo                     | t Wir                                                                                                    | ndow H             | lelp |                 |             |
| Text Functions  Advanced  Battery & Power ( Debug  Display  Display    |                          | Compile and Download Program F3<br>Compile Program F3<br>Compiler Target<br>Open Debugger Manually<br>Debugger Windows |                    |      | F5<br>F7<br>ile |             |
| <ul> <li>File Access</li> <li>Math</li> <li>★ Miscellaneous</li> </ul> | 4                        | Advance<br>Platform                                                                                                    | ed Tools<br>1 Type |      |                 | <b>)</b> ++ |
| Hotors                                                                 | Motors and Sensors Setup |                                                                                                    |                    |      |                 | 00          |
| PID Control     Semaphore     Sensors                                  |                          | Download Firmware<br>Test Communication Link                                                                           |                    |      | )<br>ar         |             |
| ⊕ Sensors I2C                                                          |                          |                                                                                                    | 12                 |      | motor[1         | .eftMoto    |

Left Motor: Motor 1 Claw Motor: Motor 6 Arm Motor: Motor 7 Right Motor: Motor 10

# Configuring the Robot: Focus on Motors

- Robot -> Motors and Sensors Setup
- Select the motor
  - Currently can only purchase 393 Motors, also modify for internal gearing (high speed, turbo speed)
- Naming Convention
  - Rules
    - Start with a letter
    - No spaces, punctuation or reserved words (blue)
  - Style
    - Describes what it represents
    - First letter is lowercase
    - otherWordsStartWithUppercaseLetters
  - For these motors
    - leftMotor
    - clawMotor
    - armMotor
    - rightMotor

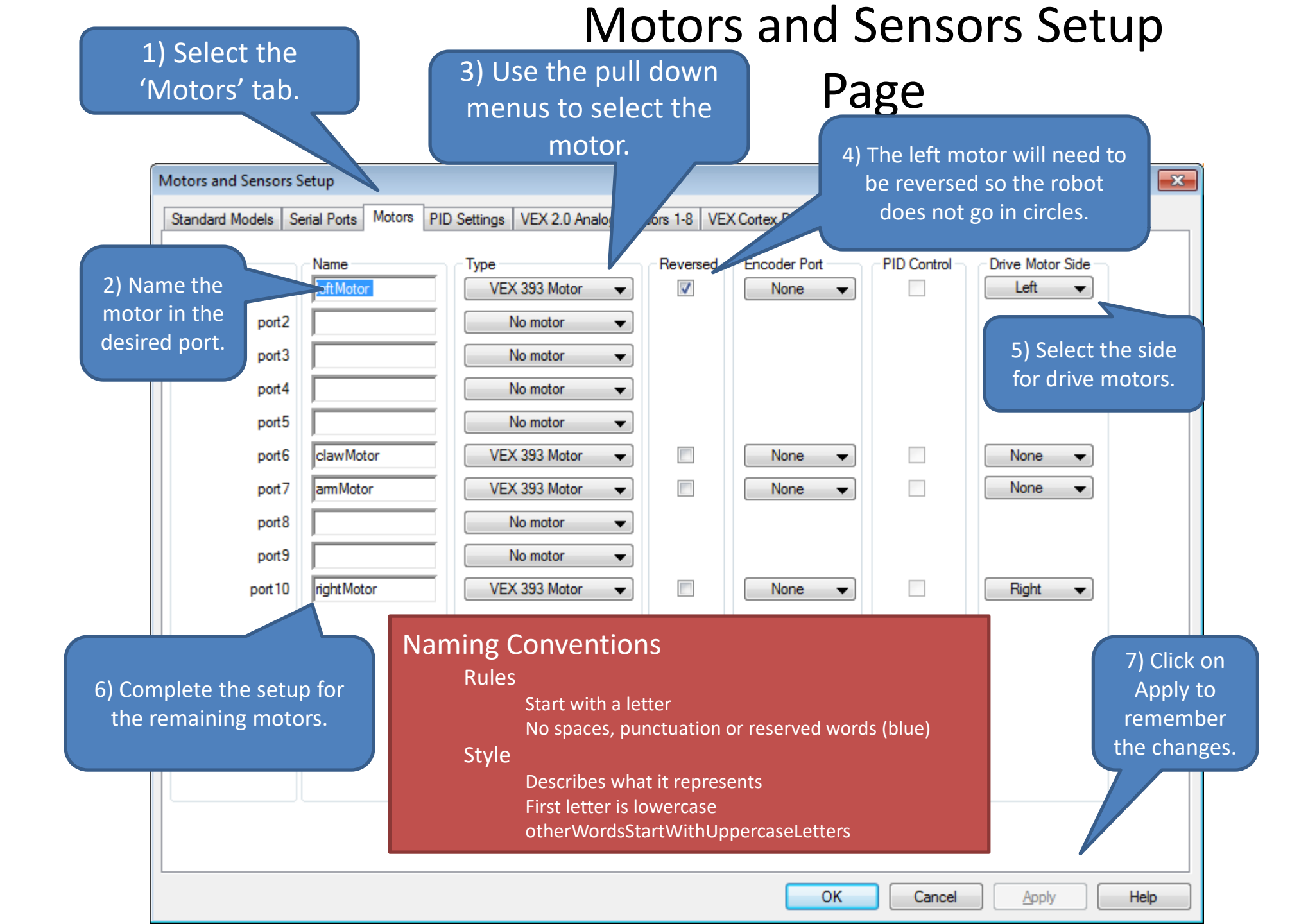

# Code the setup creates 'pre-processor directives'

| VEX | Start Pa | age   Moving ForwardSmith.c SmithFirstProgramRobotc.c |                  |                                                                 |
|-----|----------|-------------------------------------------------------|------------------|-----------------------------------------------------------------|
|     | 1        | <pre>#pragma config(Motor, port1,</pre>               | leftMotor,       | <pre>tmotorVex393_HBridge, openLoop, reversed, driveLeft)</pre> |
|     | 2        | <pre>#pragma config(Motor, port6,</pre>               | clawMotor,       | <pre>tmotorVex393_MC29, openLoop)</pre>                         |
|     | 3        | <pre>#pragma config(Motor, port7,</pre>               | armMotor,        | <pre>tmotorVex393_MC29, openLoop)</pre>                         |
|     | 4        | <pre>#pragma config(Motor, port10,</pre>              | rightMotor,      | <pre>tmotorVex393_HBridge, openLoop, driveRight)</pre>          |
|     | 5        | <pre>//*!!Code automatically generated by</pre>       | 'ROBOTC' configu | aration wizard !!*//                                            |
|     | 6        |                                                       |                  |                                                                 |
|     | 7        | //Greg Smith                                          |                  |                                                                 |
|     | 8        | //Moving Robot                                        |                  |                                                                 |
|     | 9        | //8-4-2015                                            |                  |                                                                 |
| :   | 10       |                                                       |                  |                                                                 |

Getting Started... Configuring the motors for Squarebot

> Only configure the motors for now.

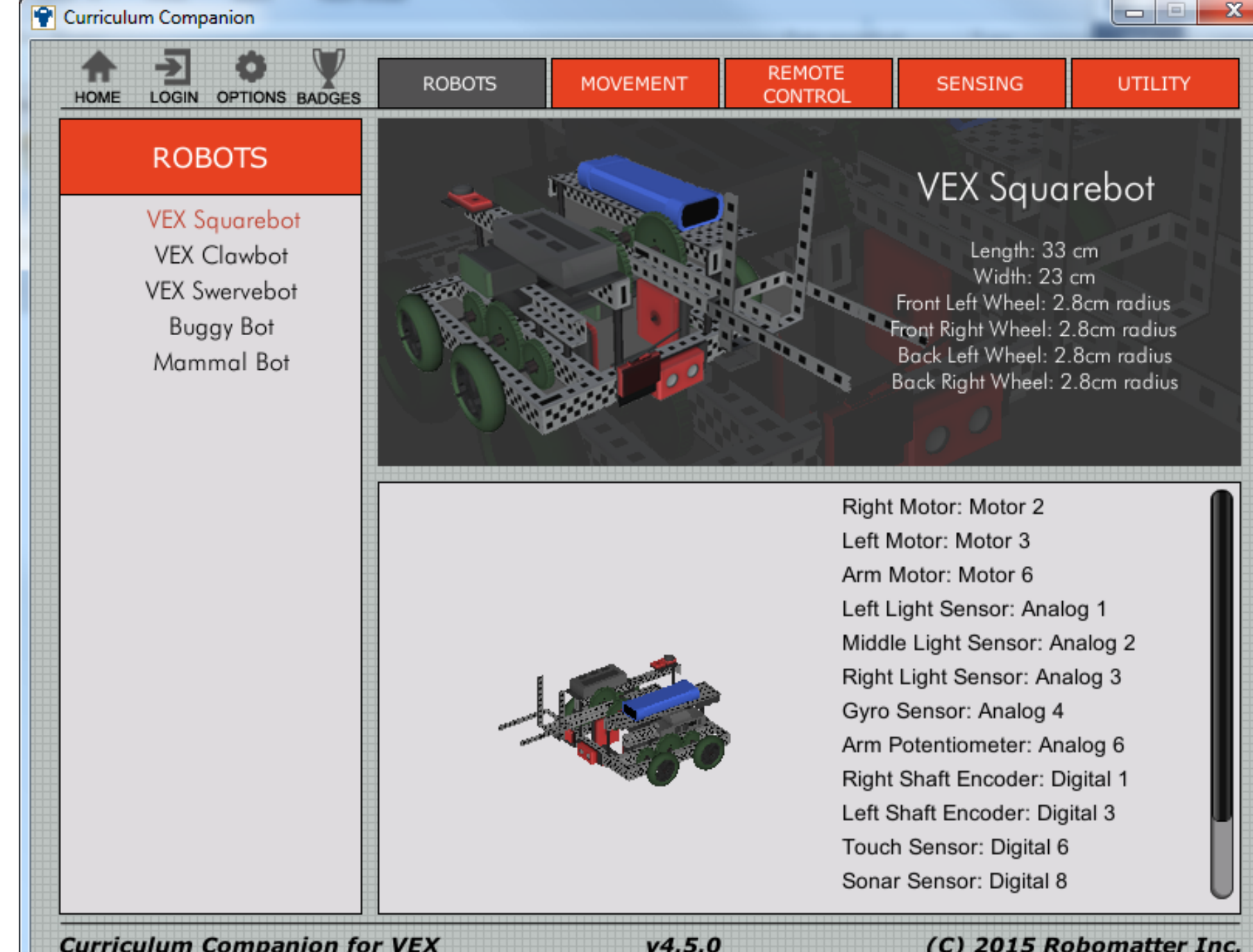

**Curriculum Companion for VEX** 

(C) 2015 Robomatter Inc.

#### Looking at the Joysticks on the Remote: Physical Robot

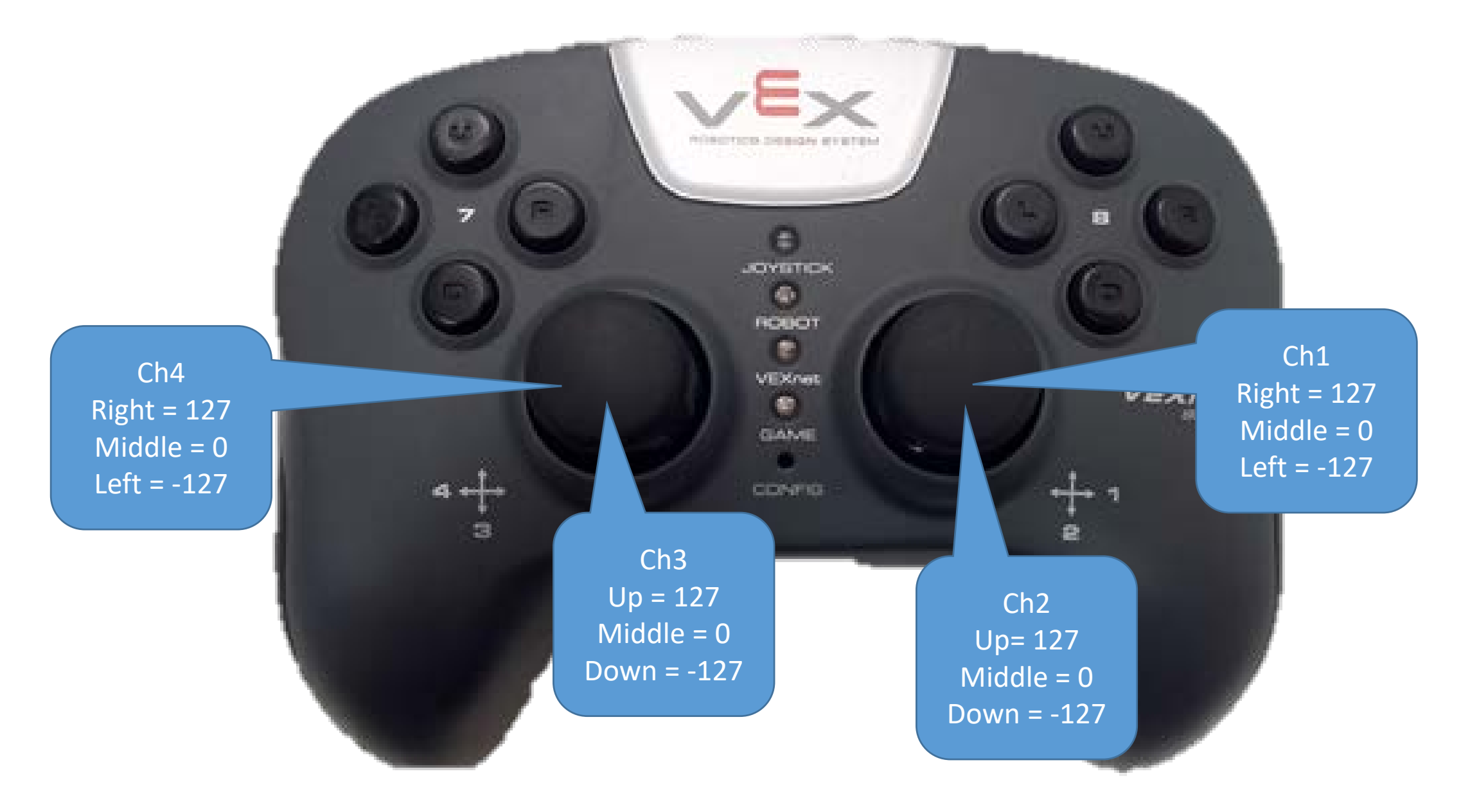

#### Joystick Mapping: Physical

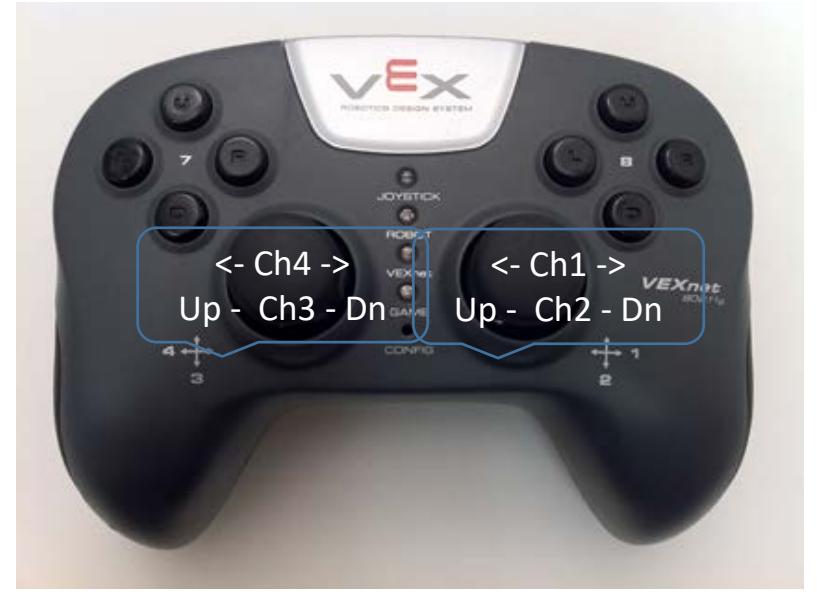

| Channel    | Left/Down | Middle | Right/Up |
|------------|-----------|--------|----------|
| vexRT[Ch1] | -127      | 0      | 127      |
| vexRT[Ch2] | -127      | 0      | 127      |
| vexRT[Ch3] | -127      | 0      | 127      |
| vexRT[Ch4] | -127      | 0      | 127      |

#### Joystick Mapping: Virtual

Note: If

you copy-

paste

these into

your

program,

you will

need to

retype in

the "".

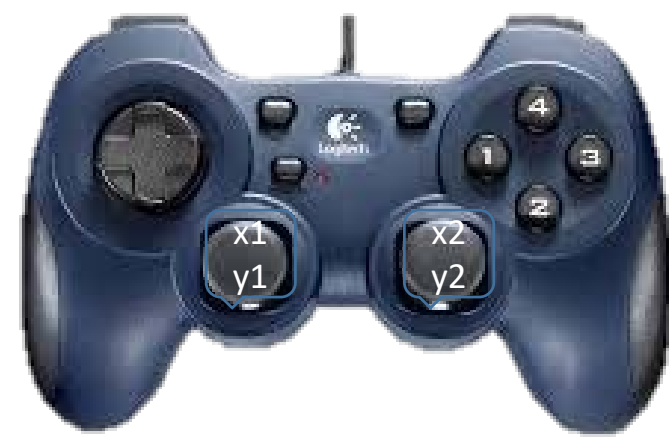

//Place before task main()
#pragma debuggerWindows("joystickSimple");
#include "JoystickDriver.c";

//Place inside the loop prior to joystick. Command
getJoystickSettings(joystick);

| Channel          | Left/Down | Middle | Right/Up |
|------------------|-----------|--------|----------|
| joystick.joy1_x2 | -127      | 0      | 127      |
| joystick.joy1_y2 | -127      | 0      | 127      |
| joystick.joy1_y1 | -127      | 0      | 127      |
| joystick.joy1_x1 | -127      | 0      | 127      |

## Accessing the Value for the Remote Commands

Physical

vexRT[ChannelNumber]

Virtual //Place before task main() #pragma debuggerWindows("joystickSimple"); #include "JoystickDriver.c";

//Place inside the loop prior to 'joystick.' Command
getJoystickSettings(joystick);

joystick.joy#\_axis#

#### Example Using the Remote Values to Drive the Motors

#### **Physical Robot**

```
task main ()
```

.

}

```
while(true)
```

```
motor[leftMotor] = vexRT[Ch3];
motor[rightMotor] = vexRT[Ch2];
```

These examples assume that the programmer labeled their motors leftMotor and rightMotor.

Can also send the value directly to the motor port. motor[port3] = vexRT[Ch3];

#### **Virtual World**

```
#pragma debuggerWindows("joystickSimple");
#include "JoystickDriver.c"
```

```
task main()
```

£

```
//Loop Forever
while(true)
```

```
//Get the Latest joystick values
```

getJoystickSettings(joystick); motor[leftMotor] = joystick.joy1\_y1; motor[rightMotor] = joystick.joy1 y2;

#### Online Time: Configure the motors and code the following

**Physical Robot** 

task main ()

Make sure the motors are configured: leftMotor, port 3, reversed rightMotor, port 2

```
while(true)
{
```

```
motor[leftMotor] = vexRT[Ch3];
motor[rightMotor] = vexRT[Ch2];
```

#### **Virtual World**

#pragma debuggerWindows("joystickSimple");
#include "JoystickDriver.c"

```
task main()
{
  //Loop Forever
  while(true)
  {
```

//Get the Latest joystick values
getJoystickSettings(joystick);
motor[leftMotor] = joystick.joy1\_y1;
motor[rightMotor] = joystick.joy1 y2;

# Driving in the Virtual World

- Compile and Download the Program
- Select Virtual World (Utility Huge Table is good for starters)
- Open 'Joystick Control –Basic ' Debugger Window'
  - Robot-> Debugger Windows -> 'Joystick Control – Basic'
- Refresh List if the remote does not show up.

| b/~                                                                   |       |                                 |      |                                                        |   |                                         |                 |
|-----------------------------------------------------------------------|-------|---------------------------------|------|--------------------------------------------------------|---|-----------------------------------------|-----------------|
| C ROBOTC                                                              |       |                                 |      |                                                        |   |                                         |                 |
| File Edit View                                                        | Robot | Window Help                     |      |                                                        | _ |                                         |                 |
| Text Functions                                                        | C     | ompile and Download Pro         | gram | F5                                                     |   | Open File                               | L               |
|                                                                       | 🛗 C   | ompile Program                  |      | F7                                                     |   |                                         | Jav             |
| ⊕ Advanced<br>⊕ Battery & Power C                                     | C     | Compiler Target                 |      | FirstRemoteProgram.c 2 J                               |   | RemoteProgram.c <b>2 Joyst</b>          | ick Drive       |
|                                                                       | D     | ebugger Commands                |      | <ul> <li>Use the "#in</li> <li>Call the "ge</li> </ul> |   | use the "#include<br>Call the "getJoyst | -Joys<br>CickSe |
| Display     Drive Train                                               | 0     | Open Debugger Manually          |      |                                                        |   | Open the Robot > I                      | Debugo          |
| File Access                                                           | D     | Debugger Windows                |      |                                                        | ~ | Global Variables                        | lal             |
|                                                                       | D     | Debugger Values in Hexadecimal  |      |                                                        | ~ | Local Variables                         | pt              |
| Miscel <sup>p</sup> ous     Mot of                                    | A     | Advanced Tools<br>Platform Type |      |                                                        |   | Timers                                  |                 |
| D Control                                                             | 11.1  |                                 |      |                                                        | ~ | Motors                                  | ne j            |
| 🖉 · Semaphore                                                         | PI    |                                 |      |                                                        | ~ | Sensors                                 | Mot             |
|                                                                       | м     | otors and Sensors Setup         |      |                                                        |   | VEX LCD Remote Screen                   |                 |
| Sensors I2C Download Firmware     Serial Link Test Communication Link |       |                                 |      | •                                                      |   | Joystick Control - Basic                | gran            |
|                                                                       |       |                                 |      |                                                        |   | Task Status                             | e tr            |
| strings                                                               |       |                                 | 38   |                                                        |   | Call Stack                              |                 |
| Task Control                                                          |       |                                 | 39   | #                                                      |   | System Parameters                       | ("j¢            |
| Timing                                                                |       |                                 | 40   | #                                                      |   | Debug Stream                            | c.c'            |

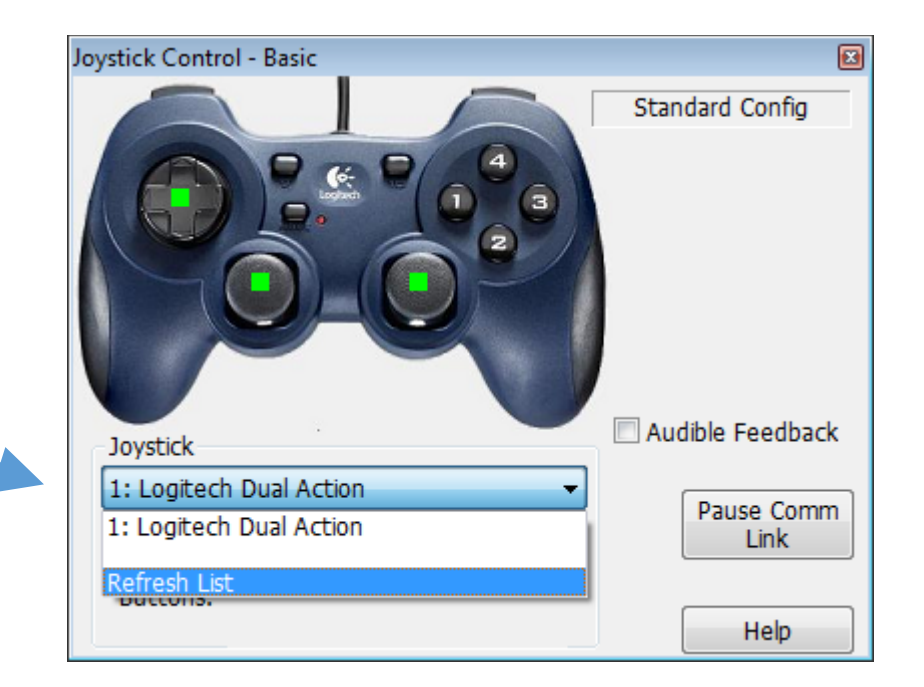

# Robot Creeping?

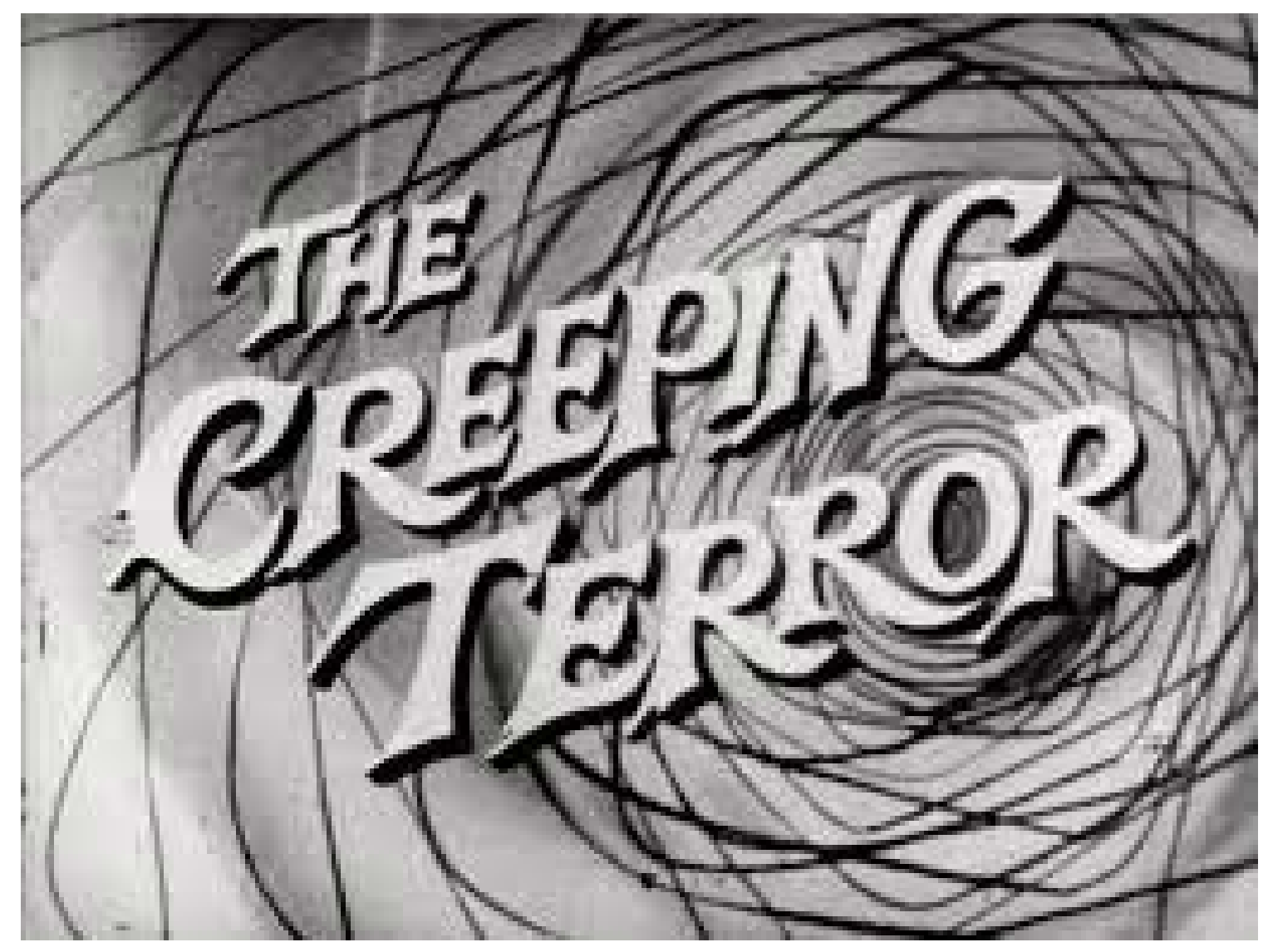

# Robot Creeping

- Y1 and Y2 values might not go exactly to '0' when you release the buttons which can cause your robot to creep.
- Can correct this in the code.
- Pseudo Code
  - If the joystick reading is close to 0, say +/- 20
    - Give a 0 power value to the motor
  - Else
    - Give the joystick reading to the motor

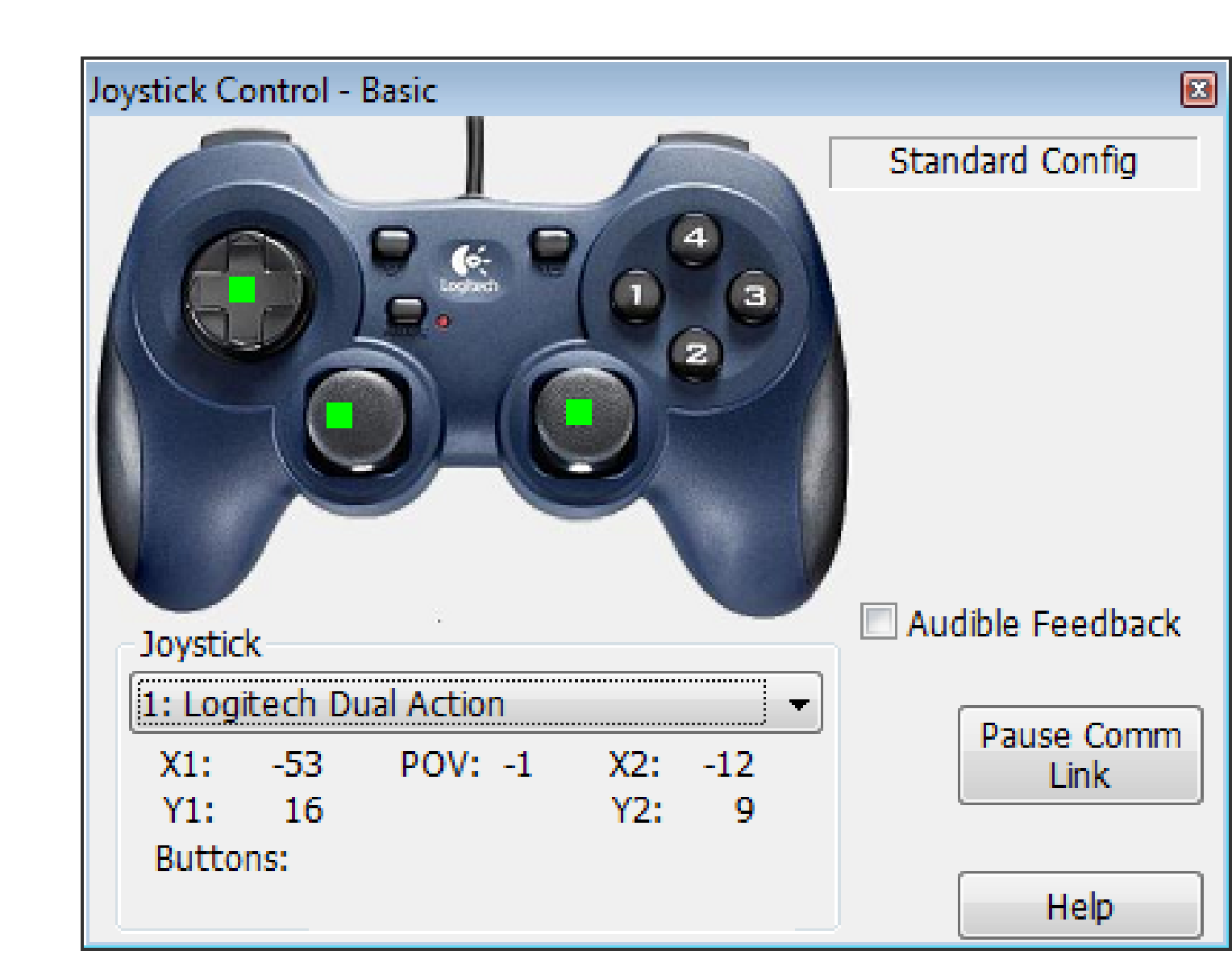

# A Little RobotC Math to Help

| <b>RobotC Function</b> | Description                          | Example                                                     |
|------------------------|--------------------------------------|-------------------------------------------------------------|
| abs()                  | Finds the absolute value of a number | float x;<br>x = abs(5-10);                                  |
| pow()                  | Calculates a power                   | float x;<br>x = pow(10,3);<br>//Calculates and returns 10^3 |
| sqrt()                 | Finds the square root of a number    | float x;<br>x = sqrt(8);                                    |

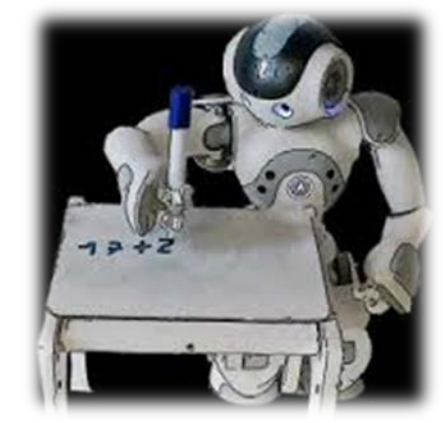

```
Physical:
task main ()
                                 Using a variable to make threshold
                                          changes easier
                                                                  Getting Rid of the Creep
  int threshold = 20;
  while(true)
                                                    Using the abs command to simplify the condition.
                                                if (vexRT[Ch3] >(-threshold)) && (vexRT[Ch3] < (threshold))</pre>
    if(abs(vexRT[Ch3]) < threshold)</pre>
                                                             Would give the same results.
      motor[leftMotor] = 0 ;
                                                 Executes this line of code when the above condition is true.
    else
                                                  Executes the commands in the 'else' when the above
      motor[leftMotor] = (vexRT[Ch3]);
                                                                 condition is false.
    if(abs(vexRT[Ch2]) < threshold)</pre>
      motor[rightMotor] = 0;
                                                         Do the same for the
    else
                                                                rightMotor
      motor[rightMotor] = (vexRT[Ch2]);
```

```
#pragma debuggerWindows("joystickSimple");
#include "JoystickDriver.c";
```

```
int threshold = 20;
```

```
while(true)
```

```
getJoystickSettings(joystick);
if(abs(joystick.joy1 y1) < threshold)</pre>
  motor[leftMotor]
                     = 0 :
else
                     = joystick.joy1 y1;
  motor[leftMotor]
if(abs(joystick.joy1 y2) < threshold)</pre>
  motor[rightMotor] = 0;
else
```

```
motor[rightMotor] = joystick.joy1_y2;
```

#### Virtual Getting Rid of the Creep

Add the pragma directive and include file. If you copy and paste from the PowerPoint you will need to retype in the "".

> Add the getJoystickSettings(joystick); command inside the while loop.

Replaced vexRT(Ch3) with joystick.joy1\_y1

Replaced vexRT(Ch2) with joystick.joy1\_y2

## More Control Options

- To fight motors timing out, you can modify the drive code to lower the power sent to the motors.
  - Go half-power
  - Create a fancy equation that maps remote input to output. Had some math wizzes that used a 5<sup>th</sup> degree polynomial to provide more control when going slow.
  - Can put together a bunch of 'stepped' if elses to give different power values for different ranges of input values.

```
task main ()
 int threshold = 20;
                                                   Physical
                                                   No Creep,
 while(true)
                                                   Half Power = more control
   if(abs(vexRT[Ch3]) < threshold)</pre>
     motor[leftMotor] = 0 ;
   else
     motor[leftMotor] = (vexRT[Ch3])/2;
   if(abs(vexRT[Ch2]) < threshold)</pre>
                                                         Half Power
     motor[rightMotor] = 0;
   else
     motor[rightMotor] = (vexRT[Ch2])/2;
```

chieftice | Fundasticoot Remote Controlle | Duur Joystick Controlomitin Hysicule

```
#pragma debuggerWindows("joystickSimple");
#include "JoystickDriver.c";
```

```
int threshold = 20;
```

```
while(true)
```

```
getJoystickSettings(joystick);
if(abs(joystick.joy1 y1) < threshold)</pre>
```

```
motor[leftMotor] = 0 ;
```

```
else
```

```
motor[leftMotor] = joystick.joy1_y1 / 2; ____
```

```
if(abs(joystick.joy1_y2) < threshold)</pre>
```

```
motor[rightMotor] = 0;
```

```
else
```

```
motor[rightMotor] = joystick.joy1_y2 / 2;
```

#### Virtual No Creep Half Power:

Online Time: Test it on the Utilities -> Huge Table

```
Half Power
```

## Buttons

- Learning Objectives
- Be able to use the buttons to control motors on your robot.
- Complete challenges that incorporate buttons.

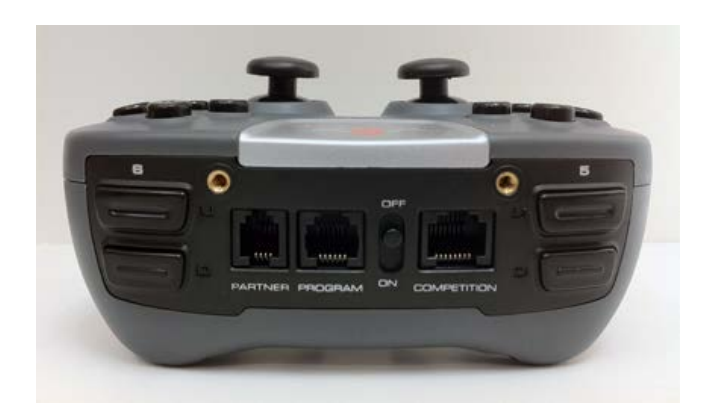

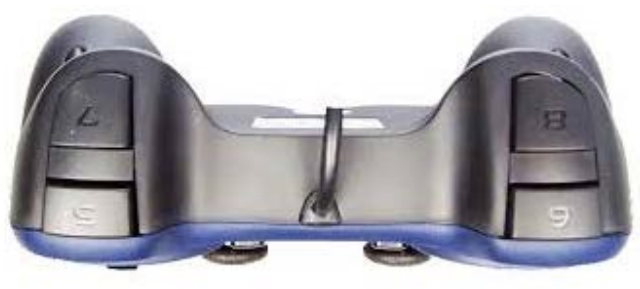

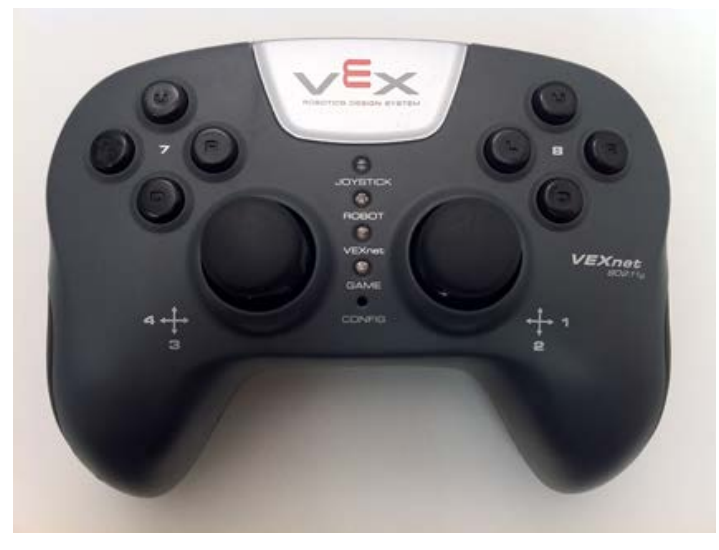

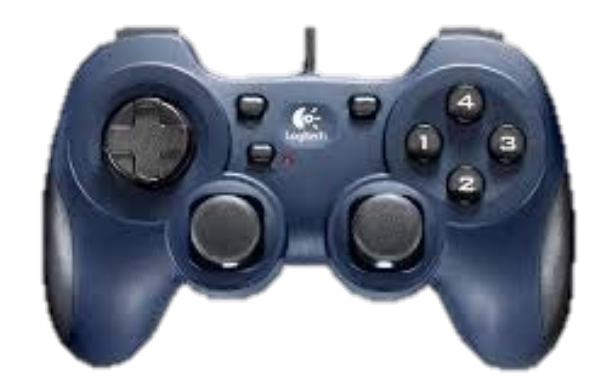

#### Joystick Buttons: Physical

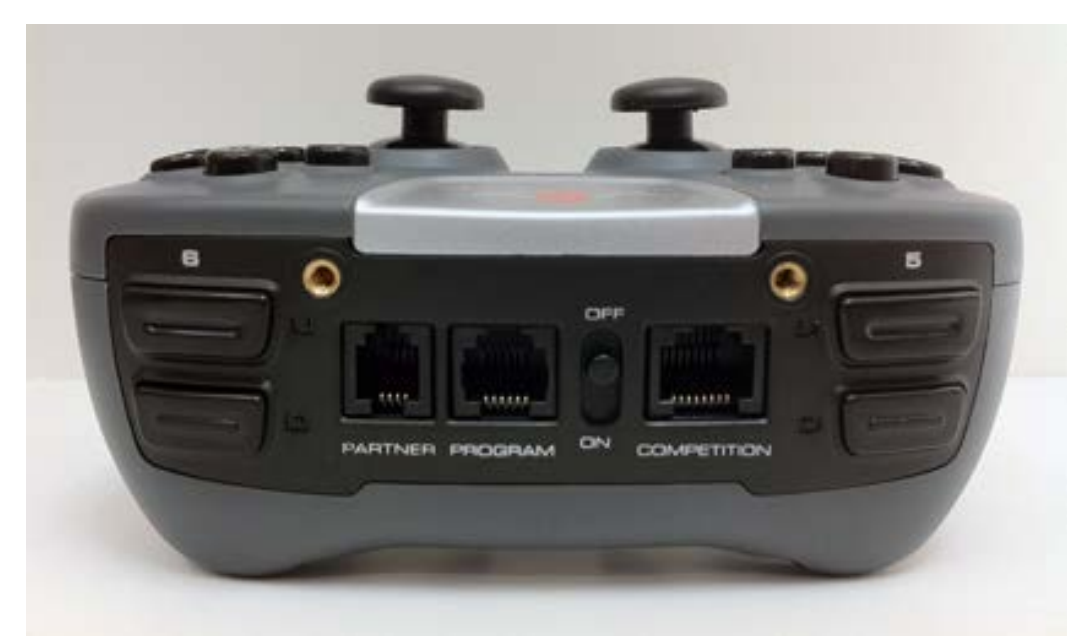

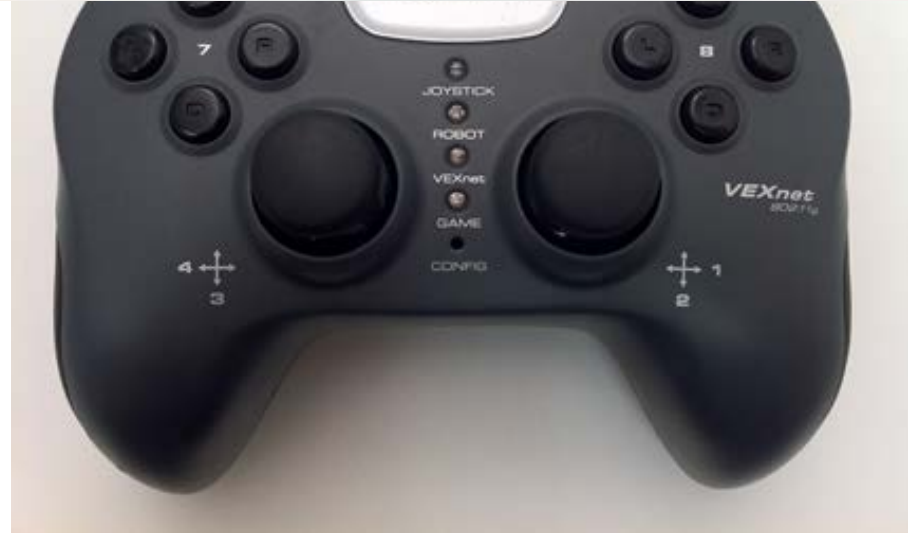

Buttons return a value of '1' when pushed and '0' when not pushed

| Button | Description               | Example      |
|--------|---------------------------|--------------|
| 5U     | Top button on back left   | vexRT[Btn5U] |
| 5D     | Bottom button, back left  | vexRT[Btn5D] |
| 6U     | Top button, back right    | vexRT[Btn6U] |
| 6D     | Bottom button, back right | vexRT[Btn6D] |
| 7U     | Button 7 up               | vexRT[Btn7U] |
| 7D     | Button 7 down             | vexRT[Btn7D] |
| 7R     | Button 7 right            | vexRT[Btn7R] |
| 7L     | Button 7 left             | vexRT[Btn7L] |
| 8U     | Button 8 up               | vexRT[Btn8U] |
| 8D     | Button 8 down             | vexRT[Btn8D] |
| 8R     | Button 8 right            | vexRT[Btn8R] |
| 8L     | Button 8 left             | vexRT[Btn8L] |

# Using the buttons to control the arm motor

- First we need to go to Motors and Sensors setup to configure the arm and claw motor.
- Clawbot
  - Arm: Port 7
  - Claw: Port 6
- Robot -> Motors and Sensors setup

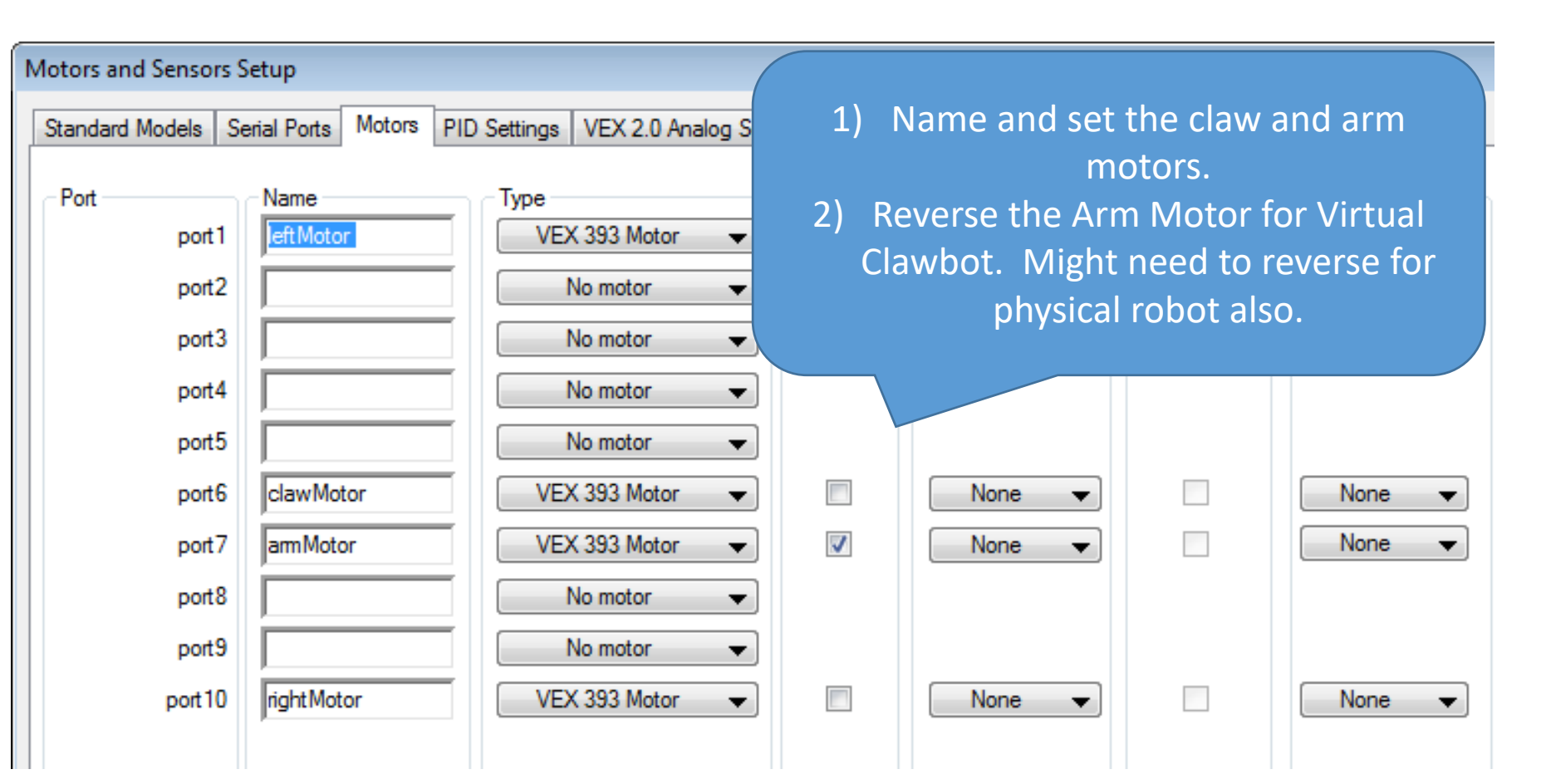

3) Click Apply and OK when finished.

#### Looking at Arm Control using buttons: Pseudo-Code

- If button 6U is pushed
  - raise the arm (Send a signal of 127)
- Else if button 6D is pushed
  - Lower the arm (Send a signal of -127)
- Else
  - Stop the arm (Send a signal of 0)

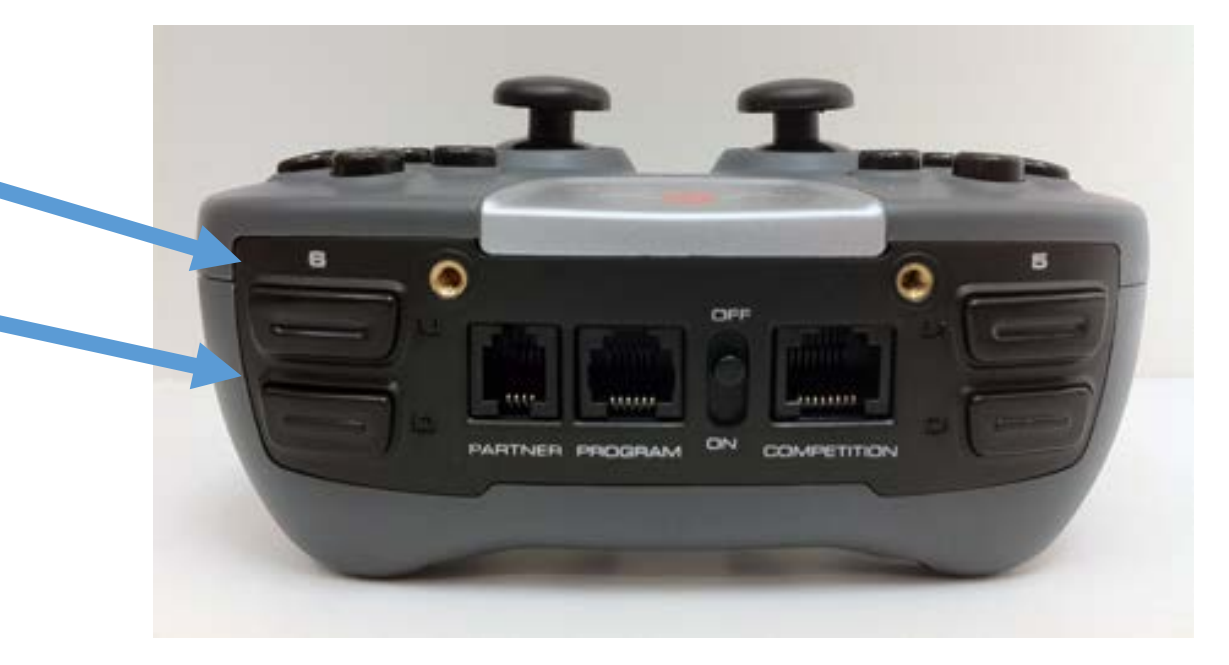

## Looking at the Arm: Pseudo-Code to Code

- If button 6U is pushed
  - raise the arm (Send a signal of 127)
- Else if button 6D is pushed
  - Lower the arm (Send a signal of -127)
- Else
  - Stop the arm (Send a signal of 0)

Style Note: Indent between the {} to make the code easier to read.

## Virtual World Buttons

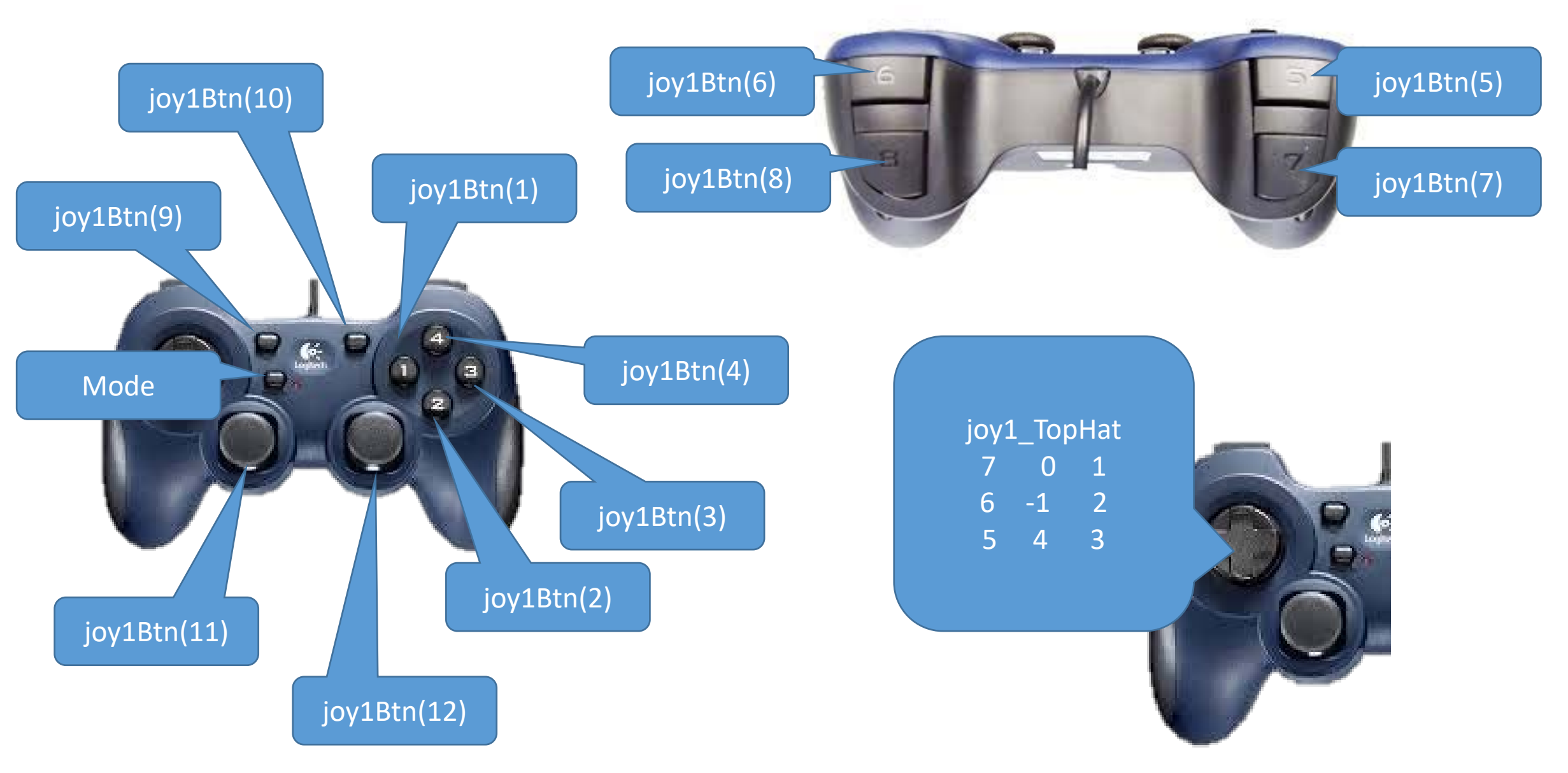

#### Joystick Buttons Virtual World

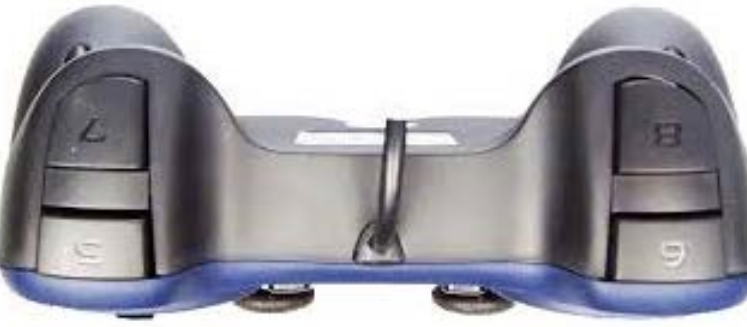

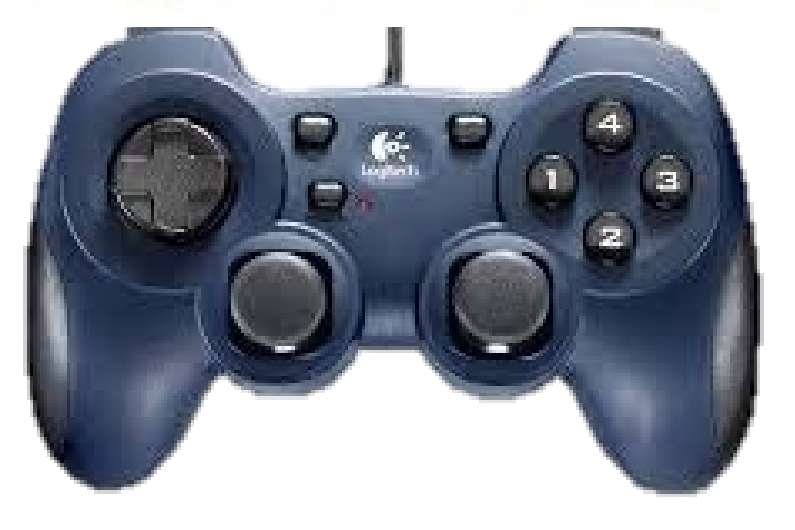

| joy1 | L_Top | Hat |  |
|------|-------|-----|--|
| 7    | 0     | 1   |  |
| 6    | -1    | 2   |  |
| 5    | 4     | 3   |  |

Buttons return a value of '1' when pushed and '0' when not pushed, except the TopHat.

| Button | Description                                                                        | Example              |
|--------|------------------------------------------------------------------------------------|----------------------|
| 1      | Left                                                                               | joy1Btn(1)           |
| 2      | Bottom                                                                             | joy1Btn(2)           |
| 3      | Right                                                                              | joy1Btn(3)           |
| 4      | Тор                                                                                | joy1Btn(4)           |
| 5      | Back, top left                                                                     | joy1Btn(5)           |
| 6      | Back, top right                                                                    | joy1Btn(6)           |
| 7      | Back, bottom left                                                                  | joy1Btn(7)           |
| 8      | Back, bottom right                                                                 | joy1Btn(8)           |
| 9      | Small button, top left                                                             | joy1Btn(9)           |
| 10     | Small button, top right                                                            | joy1Btn(10)          |
| 11     | Left joystick button                                                               | joy1Btn(11)          |
| 12     | Right joystick button                                                              | joy1Btn(12)          |
| TopHat | Returns values -1 (Not pushed) or 0,<br>1, 7 depending on which part is<br>pushed. | joystick.joy1_TopHat |

# Back to the Arm Movement Pseudo-Code but for Virtual Remote

- If button 6 is pushed
  - raise the arm (Send a signal of 127)
- Else if button 8 is pushed -
  - Lower the arm (Send a signal of -127)
- Else
  - Stop the arm (Send a signal of 0)

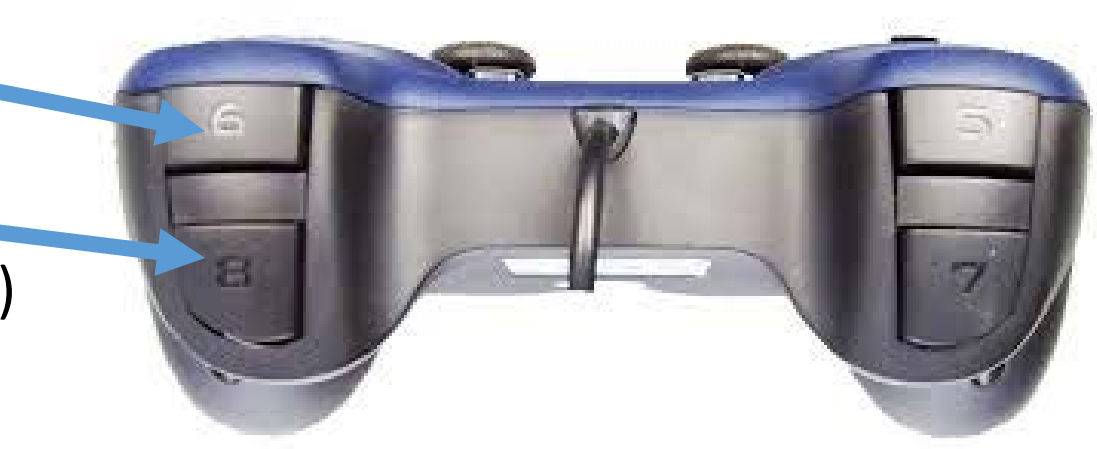

### Arm Pseudo-Code to Code: Virtual World

- If button 6 is pushed
  - raise the arm (Send a signal of 127)
- Else if button 8 is pushed
  - Lower the arm (Send a signal of -127)
- Else
  - Stop the arm (Send a signal of 0)

```
if(joy1Btn(6) == 1)
Ł
 motor[armMotor] = 127;
else if(joy1Btn(8) == 1)
  motor[armMotor] = -127;
ł
else
 motor[armMotor] = 0;
ł
```

# Where does this code go?

Since you want the robot to continually check for the buttons being pressed, it needs to go inside the while(true) loop.

```
task main ()
 int threshold = 20;
 while(true)
   getJoystickSettings(joystick);
   if(abs(joystick.joy1 y1) < threshold)</pre>
     motor[leftMotor] = 0 ;
   else
     motor[leftMotor] = joystick.joy1 y1 / 2;
   if(abs(joystick.joy1 y2) < threshold)</pre>
     motor[rightMotor] = 0;
   else
     motor[rightMotor] = joystick.joy1 y2 / 2;
      //Arm Control
   if(joy1Btn(6) == 1)
                      //If button 6 is pressed...
     motor[armMotor] = 127;
                             //...raise the arm.
   else if(joy1Btn(8) == 1) //Else, if button 8 is pressed...
     motor[armMotor] = -127; //...lower the arm.
   else
                           //Else (neither button is pressed)...
     motor[armMotor] = 0;
                           //...stop the arm.
```

# Claw Motor (For clawbot)

#### Pseudo Code

- If the back, top, left button is pushed
  - Close the claw (127)
- Else if the back-bottom-left button is pushed
  - Open the claw (-127)
- Else
  - Leave the claw (0)

```
//Claw Control
if(joy1Btn(5) == 1)
                                       Virtual
 motor[clawMotor] = 127;
else if(joy1Btn(7) == 1)
 motor[clawMotor] = -127;
else
 motor[clawMotor] = 0;
}
                            // Open-Close Claw
                          if(vexRT[Btn5U] == 1)
                            motor[clawMotor] = 127;
          Physical
                          else if (vexRT[Btn5D] == 1)
                            motor[clawMotor] = -127;
                          else
                            motor[clawMotor] = 0;
```